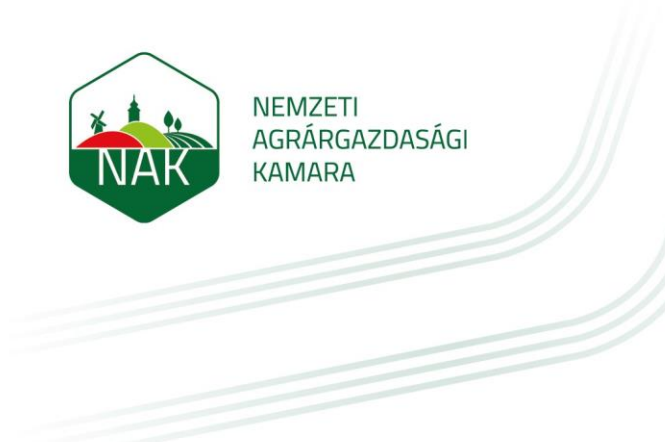

# Tájékoztató és útmutató a szaktanácsadói adatok módosításához

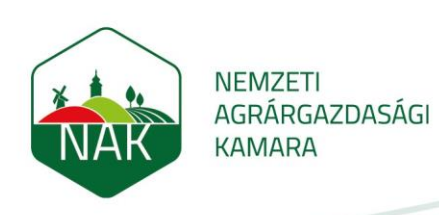

#### 1. Általános tudnivalók

A szaktanácsadó és szaktanácsadó szervezet (*a továbbiakban együttesen: szaktanácsadó*) a bejelentést követően, a bejelentésben foglalt adatokban bekövetkezett változást haladéktalanul köteles bejelenteni a NAK részére.

A szaktanácsadói adatok módosítása a NAK honlapján, a személyes E-Iroda fiókba belépve kezdeményezhető.

Az E-Iroda felület használatához **azonosítóra** és **jelszóra** van szükség, amelyet a tevékenység végzésére jogosultságot szerzett szaktanácsadó a bejelentést követően kap meg.

#### 2. Bejelentkezés az E-Irodába

A NAK honlapján (https://www.nak.hu/nyitolap) a jobb felső sarokban található az E-Iroda felülete.

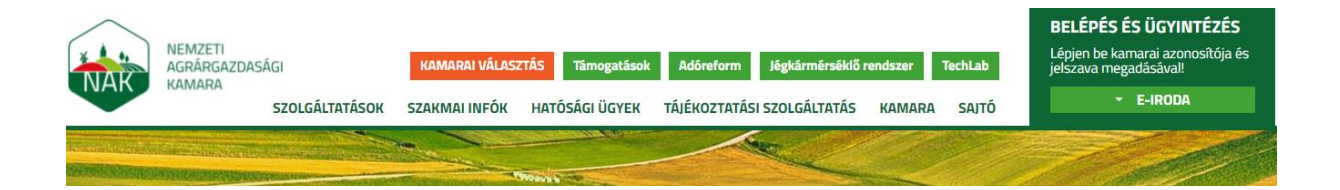

Amennyiben a szaktanácsadó egyben **kamarai tag** is, úgy a kamarai azonosítójával (*S00000000000*) és a hozzá tartozó jelszavával tud belépni személyes fiókjába.

Abban az esetben ha a **szaktanácsadó** nem kamarai tag, akkor a belépést a szaktanácsadói névjegyzékszámával (*NAK-0000*) és a hozzá tartozó jelszavával tudja megtenni.

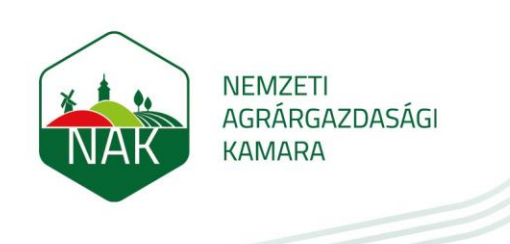

A bejelentkezési adatok megadását követően a "*Tovább az E-Irodába*" gombra kattintva juthat be az E-Iroda felületére.

| <b>BELÉPÉS ÉS ÜGYINTÉZÉS</b><br>Lépjen be kamarai azonosítója és<br>jelszava megadásával! |                       |                 |
|-------------------------------------------------------------------------------------------|-----------------------|-----------------|
| ▼ E-IRODA                                                                                 |                       |                 |
| Kamarai azonosító<br>Kamarai azonosító                                                    |                       |                 |
| Jelszó                                                                                    |                       |                 |
| Jelszó                                                                                    | Köszöntjük,           | <u>Kilépek</u>  |
| Emlékezzen rám 🗖                                                                          | → TOVÁBB AZ E-IRODÁBA |                 |
| BEJELENTKEZÉS                                                                             | HÍREIM                | JELSZÓMÓDOSÍTÁS |
| Elfelejtette jelszavát?<br>Mi az e-Iroda?                                                 |                       |                 |

A belépést követően a szaktanácsadó személyes E-Iroda fiókjába érkezik.

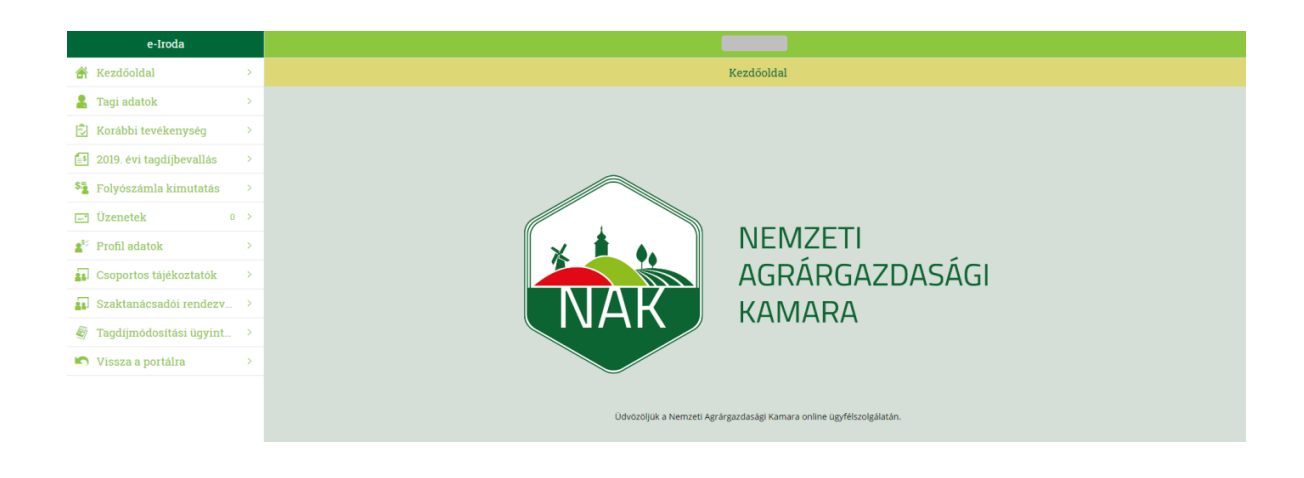

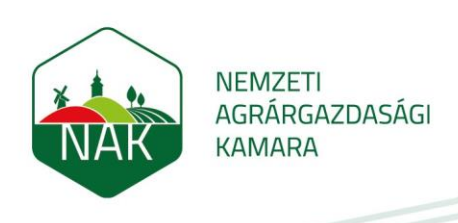

# 3. Szaktanácsadói adatok megtekintése

A szaktanácsadó személyes, illetve szaktanácsadói tevékenységével kapcsolatos adatait a "*Tagi adatok*" fülre kattintva érheti el.

Amennyiben a szaktanácsadó kamarai tag is, a tagsággal kapcsolatos adatai is megjelennek.

|                                        | Tagi adatok | 1 |
|----------------------------------------|-------------|---|
| ✓ Személyi adatok                      |             |   |
| Titulus                                |             |   |
| Név                                    |             |   |
| Születés helye                         | Budapest    |   |
| Születés ideje                         | 1989.02.08  |   |
| Anyja neve                             |             |   |
| Adóazonosító jele                      |             |   |
| Adószám                                |             |   |
| Egyéni vállalkozói nyilvántartási szám |             |   |
| Személyi azonosító száma               |             |   |
| Születési név                          |             |   |
| Családtagi minőség                     |             |   |
| ✓ Cimadatok                            |             |   |

| ✓ Szaktanácsadói tevékenységgel kapcsolatos adatok       |               |  |  |
|----------------------------------------------------------|---------------|--|--|
| Tanácsadói besorolás (jogosultság)                       | Szaktanácsadó |  |  |
| Szaktanácsadói tevékenység elsődleges földrajzi területe | Somogy        |  |  |
| Szaktanácsadó névjegyzékszáma                            | NAK           |  |  |
| Szaktanácsadó igazolványszáma                            | NAK-          |  |  |
| Melyik Szolgálató szervezettel áll kapcsolatban          |               |  |  |
| Szaktanácsadó igazolvány kiállításának dátuma            | 2017.06.06    |  |  |
| Mentor szaktanácsadó                                     |               |  |  |
| Szakatnácsadó anyanyelve                                 | Magyar        |  |  |

#### 4. Személyes és szaktanácsadói adatok módosítása

Azok az adatok, amelyek a szaktanácsadó szaktanácsadói tevékenységét érintik (pl. szakterületbővítés) NAK jóváhagyást igényelnek. Továbbá a szaktanácsadó személyes adatait a NAK módosítja a bejelentéshez csatolt dokumentum alapján.

#### 4.1 Adatmódosítás kezdeményezése

Az adatmódosítás egy üzenet küldésével kezdeményezhető, az "**Üzenetek**" fülre, majd az "**Üzenet küldése**" gombra kattintva.

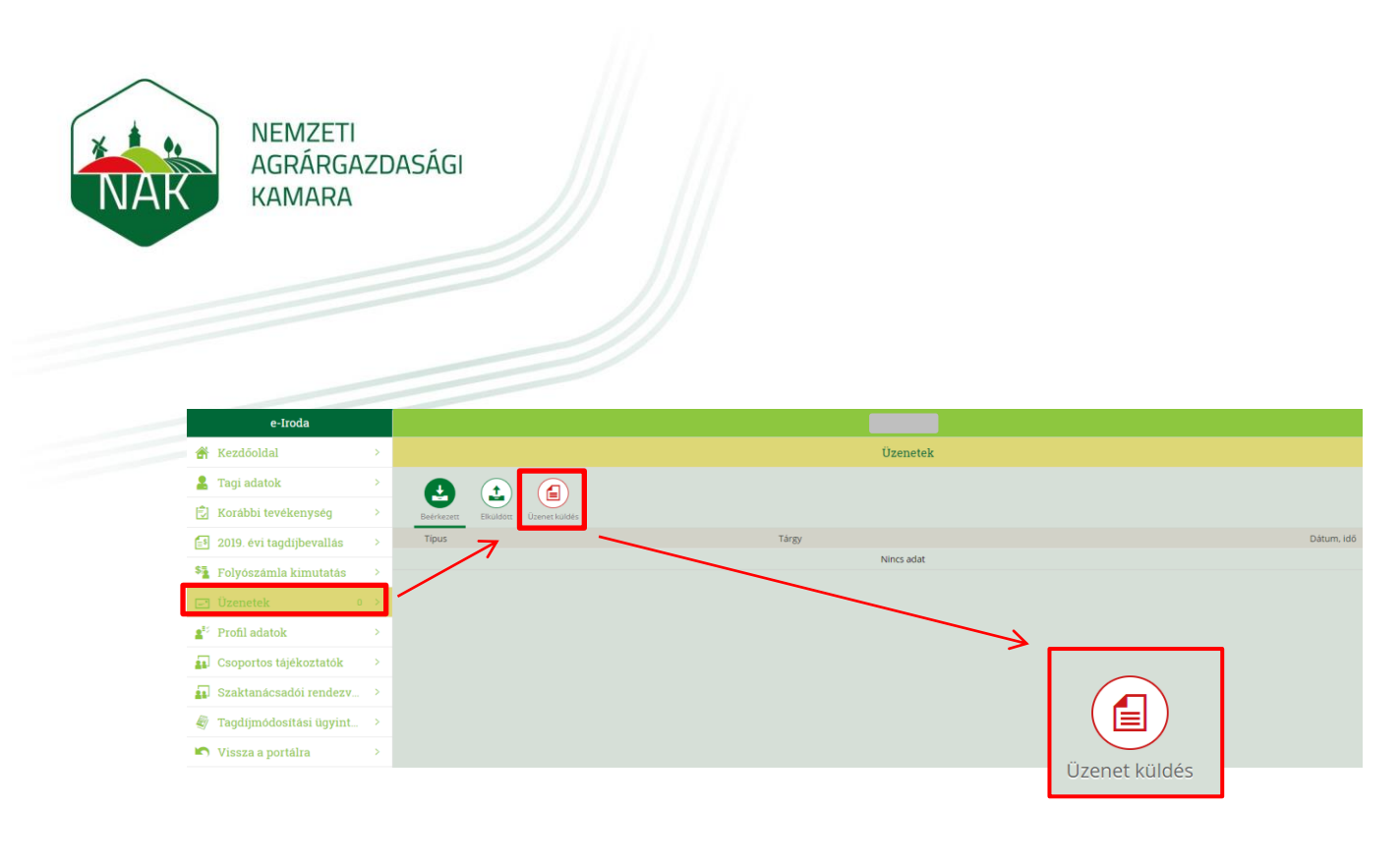

Az üzenet típusánál válassza a "Szaktanácsadói adatmódosítás" lehetőséget.

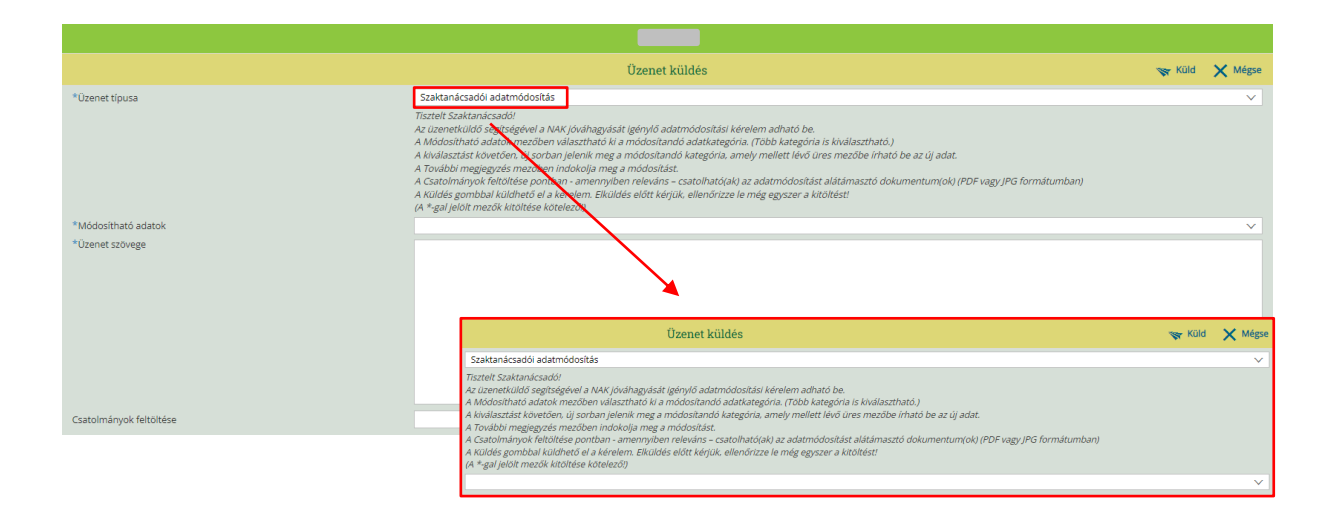

A csillaggal\* jelölt mezők kitöltése kötelező.

A "*Módosítható adatok*" mezőben választható ki a módosítandó adatkategória. Több kategória kiválasztására is van lehetőség.

A kiválasztást követően új sorban jelenik meg a módosítható kategória, amely mellett lévő üres mezőbe írható be az új adat.

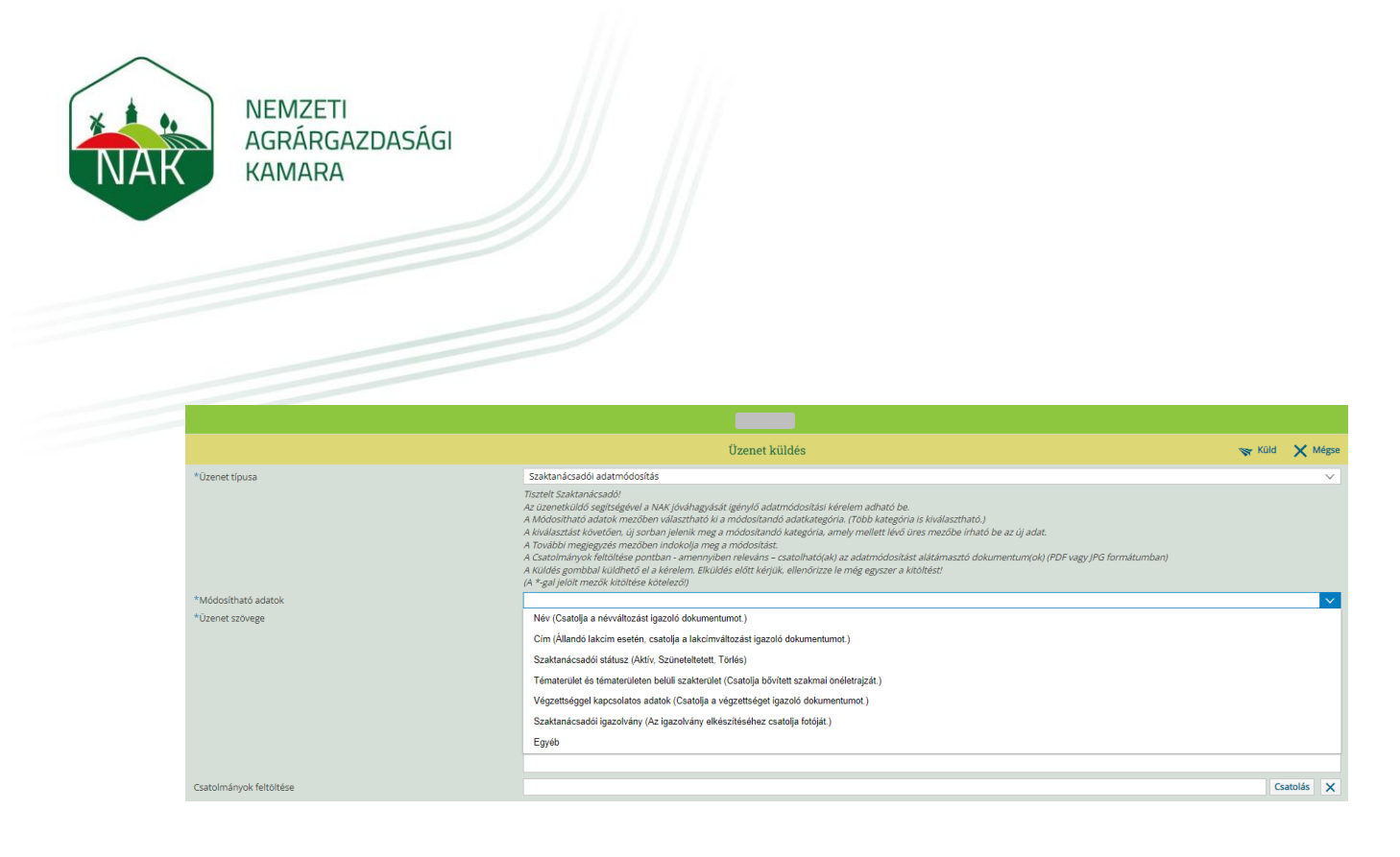

Az "Üzenet szövege" mezőben minden esetben szükséges megindokolni a módosítást.

A "*Csatolmányok feltöltése*" mezőben – *amennyiben releváns* – csatolandó az adatmódosítást alátámasztó dokumentum (PDF vagy JPG formátumban).

### Szaktanácsadó esetén a módosításhoz csatolandó mellékletek:

- Névmódosításhoz a névváltozást igazoló dokumentum csatolása, továbbá egy
  2 évnél nem régebbi színes digitális fotó, az új szaktanácsadói igazolvány elkészítéséhez.
- Címmódosítás esetében az állandó lakcím módosításakor szükséges a lakcímváltozást igazoló dokumentum csatolása.
- Új szaktanácsadói igazolvány igénylésénél egy 2 évnél nem régebbi, színes digitális fotó csatolása, az új szaktanácsadói igazolvány elkészítéséhez.
- Szaktanácsadói besoroláson belül, **független** besorolás megjelölése esetén nyilatkozat csatolása.
- Új tématerület és tématerületen belüli szakterület felvétele esetén a szakmai tevékenységet, továbbá szakmai tapasztalatot részletező bővített szakmai önéletrajz csatolása (1/2022. (I. 14.) AM rendelet 1. mellékletében szereplő területek).

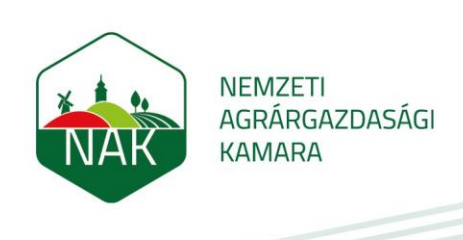

 Végzettséggel kapcsolatos adatok módosítása esetén a végzettséget igazoló okirat csatolása.

### Szervezet esetén a módosításhoz csatolandó mellékletek:

 Új szaktanácsadó alkalmazása esetén a név mellett a névjegyzékszám megadása is kötelező.

#### 4.2 Adatmódosítás beküldése

A felület kitöltését követően a "*Küldés*" gombra kattintva küldhető el az adatmódosításra irányuló bejelentés.

Elküldés előtt, kérjük ellenőrizze le, hogy a szükséges dokumentum(ok) csatolása, valamint az adatok kitöltése teljeskörűen megtörtént.

|                                                         | Üzenet küldés                                                                                                    | 😽 Küld          | $\times$ N | légse  |
|---------------------------------------------------------|----------------------------------------------------------------------------------------------------|-----------------|------------|--------|
| *Üzenet típusa                                          | Szaktanácsadól adatmódosítás                                                                                                    |                 |            | $\sim$ |
|                                                         | Tisztelt Szaktanácsadól<br>Az uzenetkuldő segitségével a NAK jóváhagyását igénylő adatmódosítási kérelem adható be.<br>A Módosítandó adatok mezőben választható ki a módosítandó adatkategória. (Több kategória is kiválasztható.)<br>A kiválasztást követően, új sorban jelenik meg a módosítandó kategória, amely mellett lévő üres mezőbe irható be az új ads.<br>A További megjegyzés mezőben indokolja meg a módosítást.<br>A Costalónányok feltöltése pontban - amennyiben releváns – csatolható(ak) az adatmódosítást alátámasztó dokument m(ok) (<br>A Kuldés gombbal küldhető el a kérelem. Elküldés előtt kérjűk, ellenőrizze le még egyszer a kitöltést!<br>(A *-gal jelolt mezők kitöltése kötelező!) | PDF vagy JPG fo | ormátur    | nban)  |
| *Módosítható adatok                                     |                                                                                                    |                 |            | $\sim$ |
| *Tématerület és tématerületen belüli szakterület (Bővít | Növényvédelem, Kertészet: Héjasok termesztése, Borszőlőtermesztés, Zöldséghajtatás                                                                                                    |                 |            | Ŵ      |
| *További megjegyzés                                     | Tisztelt Kamara!                                                                                                    |                 |            |        |
|                                                         | Kérelem, a szakmai tapasztalatom alapján, amelyet a mellékelt bővített szakmai önéletrajzben is részletezek a fenti területek                                                                                                    | megadását.      |            |        |
|                                                         | A Növényvédelem tématerülethez igazolásként csatolásra került Növényvédő Kamara attal kiállított tagsági igazolás is.                                                                                                    |                 |            |        |
|                                                         | Köszönettel,                                                                                                    |                 |            |        |
|                                                         |                                                                                                    |                 |            |        |
| Csatolmányok feltöltése                                 |                                                                                                    | Cs              | atolás     | ×      |
|                                                         | Bővített szakmai önéletrajz.jpg JPG                                                                                                    | 59.536          | ŧ          | Ŵ      |
|                                                         | Növényvédő Kamara igazolás.jpg JPG JPG                                                                                                    | 22.826          | ŧ          | Ŵ      |
|                                                         | 🦐 Küld                                                                                                    |                 |            |        |

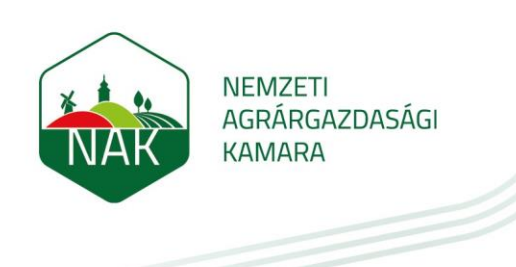

Ezt követően egy felvillanó ablak jelzi az üzenet küldés sikerességét, majd az "*Elküldött*" üzenetek között is megjelenik a benyújtott módosítási igény.

| ✓ Siker               |    |
|-----------------------|----|
| Sikeres üzenetküldés. |    |
|                       | ок |

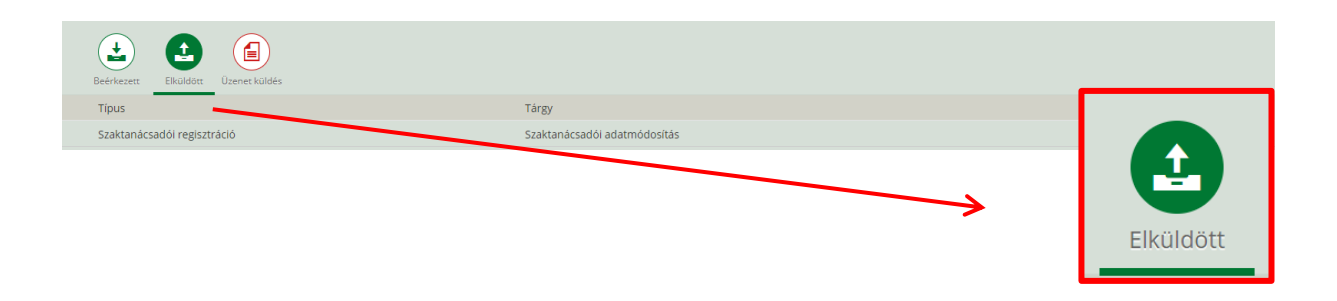

### 5. Jóváhagyást nem igénylő szaktanácsadói adatok módosítása

A szaktanácsadó elérhetőségére vonatkozó adatait az E-Iroda felületén, a "*Tagi adatok*" fül alatt szabadon módosíthatja.

|                   | Tagi adatok |         | 1    |  |
|-------------------|-------------|---------|------|--|
| ✓ Szereptörténet  |             |         |      |  |
| Szerep            | Alszerep    | Kezdete | Vége |  |
|                   | Nincs adat  |         |      |  |
| ✓ Tagi státusz    |             |         |      |  |
| Tagság típusa     |             | Kezdete | Vége |  |
| Nincs adat        |             |         |      |  |
| ✓ Személyi adatok |             |         |      |  |
| Titulus           |             |         |      |  |
| Név               |             |         |      |  |
| Születés helye    | Budapest    |         |      |  |

#### Szabadon módosítható adatok:

- Kapcsolattartási adatok,
- tájékoztatási igények.

| NAK | NEMZETI<br>AGRÁRGAZDASÁGI<br>KAMARA                                   |  |
|-----|-----------------------------------------------------------------------|--|
|     | ✓ Kapcsolattartási adatok                                             |  |
|     | Elektronikus levelezési címe                                          |  |
|     | Szaktanácsadói tevékenységhez kapcsolódó elektronikus levelezési címe |  |
|     | Telefon                                                               |  |
|     | Mobil telefon                                                         |  |
|     | Fax                                                                   |  |
|     |                                                                       |  |

A módosítást követően, az ügyintézés megkönnyítésének és a félreértések elkerülésének érdekében kérjük, hogy az e-mail cím módosítást a nevjegyzek@nak.hu elektronikus levelezési címen keresztül is jelezze.

## 6. Kijelentkezés

Az E-Irodából történő kijelentkezéskor a "*Vissza a portálra*" menüpontra kattintva a NAK főoldalára lépünk át.

A portálra visszaérkezve minden esetben javasolt a kijelentkezés az E-Iroda felületéről.

A "*Kilépek*" gombra, majd a "*Kijelentkezés*" gombra kattintva lehetséges a teljes kilépés a felületről.

|                 | Köszöntjük,           | <u>Kilépek</u>  |  |  |
|-----------------|-----------------------|-----------------|--|--|
|                 | → TOVÁBB AZ E-IRODÁBA |                 |  |  |
|                 | HÎREIM                | JELSZŐMŐDOSÍTÁS |  |  |
| Biztosan kilép? |                       |                 |  |  |
| KIJELENTKEZÉS   |                       |                 |  |  |
| Mi az e-Iroda?  |                       |                 |  |  |

|                        | e-Iroda                  |   |
|------------------------|--------------------------|---|
|                        | Kezdőoldal               | > |
| 2                      | Tagi adatok              | > |
| ٤                      | Korábbi tevékenység      | > |
| 5                      | 2019. évi tagdíjbevallás | > |
| \$                     | Folyószámla kimutatás    | > |
| -                      | Üzenetek 1               | > |
| <b>2</b> <sup>20</sup> | Profil adatok            | > |
| <b>:</b>               | Kamarai kártya           | > |
| 22                     | Csoportos tájékoztatók   | > |
| 22                     | Szaktanácsadói rendezv   | > |
|                        | Tagdíjmódosítási ügyint  | > |
|                        | Vissza a portálra        | > |

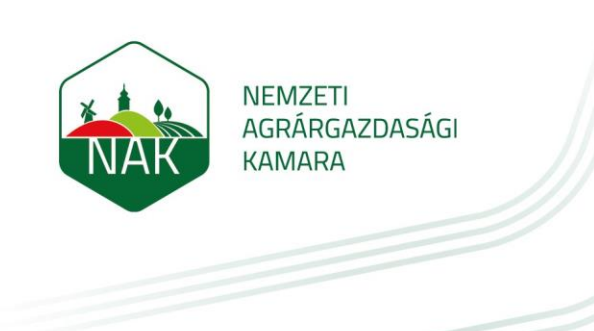

# 7. Kapcsolat

Az adatmódosítás során felmerülő kérdéseket a nevjegyzek@nak.hu elektronikus levelezési címre várjuk.